Tutorial per operare nel Registro

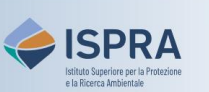

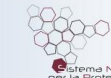

## Disattivazione della propria utenza

Versione 1: 01.12.2023

Italia

Ogni utente che sia operativo all'interno di uno o più conti nel Registro italiano per l'Emission Trading può richiedere la disattivazione definitiva della propria utenza se:

- sospetta che qualcuno stia utilizzando la sua identità per connettersi all'applicativo;
- non ha più alcun ruolo all'interno del Registro (es. non lavora più in ambito ETS).

La disattivazione preclude definitivamente l'accesso al Registro per quella specifica utenza, che non potrà più essere riattivata.

**Attenzione:** La richiesta online nel Registro sarà approvata dall'Amministratore Nazionale a seguito dell'apertura <u>ARIET</u> della pratica "**Disattivazione Utenza**".

## Segui le indicazioni presenti in tabella per richiedere la disattivazione

|                                                                                                    | Elemento dell'interfaccia                                                                                                    | Operazioni da eseguire                                                                                                    |
|----------------------------------------------------------------------------------------------------|----------------------------------------------------------------------------------------------------|----------------------------------------------------------------------------------------------------|
| 1                                                                                                    | Apri un atto registro   Login Nuovo utente   Pagina iniziale   Relazioni pubbliche del<br>protocollo di Kyoto   Se il fuo dispositivo mobile po | Accedi alla sezione italiana del Registro dell'Unione alla<br>URL <u>https://unionregistry.ec.europa.eu/euregistry/IT</u><br>facendo click su Login<br>Non sai come accedere? Consulta il tutorial Accesso al Registro alla pagina<br><u>Tutorial e guide</u> del sito web ARIET |
| 2                                                                                                    | Cancella l'iscrizione                                                                                                    | Clicca su Cancella l'iscrizione nel menù in alto a sinistra                                                                                                    |
| 3                                                                                                    | * Motivo<br>Richiedo la disattivazione<br>dell'utenza perché                                                                                    | Inserisci un motivo per la richiesta (campo obbligatorio)<br>e poi clicca su <mark>Invia</mark>                                                                                                    |
| 4                                                                                                    | Stato<br>In attesa della cancellazione dell'iscrizione                                                                                          | La richiesta di disattivazione dovrà essere approvata<br>dall'Amministratore Nazionale. Nel frattempo, il tuo<br>accesso al Registro risulta sospeso.                                                                                                    |
| La richiesta di disattivazione è stata inoltrata all'amministratore nazionale con successo!<br>Per la sua approvazione, apri la pratica "Disattivazione utenza" in <u>ARIET</u> |                                                                                                    |                                                                                                    |